2012年8月吉日

お客様 各位

SGS ジャパン株式会社 ケミカルラボラトリー

## 電子署名の初回署名追加手順につきまして

弊社では2011年5月より電子署名付きの報告書をご提供しております。 *電子署名/ドキュメントサイニング証明書とは…文書の作成者となる組織の実在性と、文書の内容が改ざんされていない ということを、文書の利用者に提供することが可能になります。これにより文書の原本性が確保されます。* その検証には初回のみPC端末ごとに弊社を記憶する作業(信頼処理)をしていただく必要があります。 あくまでクライアントの設定であり、報告書(PDFファイル)に情報を付加するものではありません。 検証が不要であれば以下の処理は必要ありません。

処理の流れは以下の通りです。(Adobe Readerのバージョンによって、多少表現が異なります)

| Report_sampleJE201205pdf - Adobe Reader     ファイル(E) 編集(E) 表示(Y) ウィンドウ(W) ヘルプ(H)     し                                                      | ● ● 20.7% • 日日日日 = • • • • • • • • • • • • • • •                                                                                                    | *<br>ツール<br>注釈<br>ジョ名/tネル |
|----------------------------------------------------------------------------------------------------|----------------------------------------------------------------------------------------------------|---------------------------|
| このようなメッセージが表示されます。                                                                                                    |                                                                                                    |                           |
| Report_sampleJE201205pdf - Adobe Reader         ファイル(E) 編集(E) 表示(Y) ウィンドウ(W) ヘルプ(H)         *         ・・・・・・・・・・・・・・・・・・・・・・・・・・・・・・・・・・・・ |                                                                                                    |                           |
|                                                                                                    | SECONSTITUTION OF CONTROL OF COLONY<br>TENT MEDICAL<br>CONTROL OF CONTROL OF COLONY<br>CONTROL OF CONTROL OF COLONY<br>CONTROL OF CONTROL OF COLONY<br>CONTROL OF CONTROL OF COLONY<br>CONTROL OF CONTROL OF COLONY<br>CONTROL OF CONTROL OF COLONY<br>CONTROL OF CONTROL OF COLONY<br>CONTROL OF CONTROL OF COLONY<br>CONTROL OF CONTROL OF COLONY<br>CONTROL OF CONTROL OF COLONY<br>CONTROL OF CONTROL OF COLONY<br>CONTROL OF CONTROL OF COLONY<br>CONTROL OF CONTROL OF COLONY<br>CONTROL OF CONTROL OF COLONY<br>CONTROL OF CONTROL OF CONTROL OF COLONY<br>CONTROL OF CONTROL OF CONTROL OF COLONY<br>CONTROL OF CONTROL OF CONTROL OF COLONY<br>CONTROL OF CONTROL OF CONTROL O | риде 1 ог 4<br>д          |

| 証明書ビューア                                                                                     |                           |
|---------------------------------------------------------------------------------------------|---------------------------|
| このダイアログボックスを使用して、証明書およびその発行チェーン全体<br>第二十カス詳細は、選切したエントはに明書およびその発行チェーン全体                      | <b>本の詳細を表示できます。</b>       |
| 表示される詳細は、進択したエントリに対応しています。                                                                  |                           |
| SGS Japan Inc. 概要 詳細 失効 信頼 水」                                                               | リシーは律上の注意                 |
| この証明書は信頼されていません。                                                                            |                           |
| 信頼設定                                                                                        | 4 「信頼」々プを聞きます             |
|                                                                                             |                           |
| 🗙 文書またはデータに署名する                                                                             | 5. 旧根内の証明書の追加」をクリックしよう    |
| 🗙 文書を証明する                                                                                   |                           |
| 証明済み文書に埋め込まれて<br>コンテンツを実行する                                                                 | い その後 'OK」で処理を進めてください。    |
| 証明済み文書に埋め込まれて<br>JavaScript を実行する                                                           | いる特権の高い                   |
| 特権が必要なシステム操作は 刷、ファイルアクセスなど                                                                  | ペットワーク、印<br>全実行する         |
|                                                                                             |                           |
| 信頼済み証明書に追加                                                                                  |                           |
|                                                                                             |                           |
|                                                                                             |                           |
| 違択した証明書パスは有効です。<br>パスの検討すると、男々時間に行われました。                                                    |                           |
| / 人の快証確認は、書石時刻に行われました:<br>2012/05/02 16:52:00 +09'00'                                       |                           |
|                                                                                             | ОК                        |
|                                                                                             |                           |
|                                                                                             |                           |
| 連絡先設定を取り込み                                                                                  |                           |
| 証明書の詳細                                                                                      |                           |
| サブジェクト: SGS Japan Inc.                                                                      |                           |
| 発行者: VeriSign Class 3 Code Signing 2010 CA<br>由田方江、 男々加環                                    |                           |
| 使用力压: 墨白彩柱                                                                                  |                           |
| 有効期限: 2013/03/21 23:59:59                                                                   |                           |
| 信賴                                                                                          |                           |
| 署名の検証が成功するには、文書の署名に使用される証明書が優頼<br>れているか、信頼点までのテェーンである必要があります。信頼点<br>も上の階層については失効確認は実行されません。 | 点として指定さ<br>およびそれより        |
| ☑ こり証明書を信頼済みのルートとして使用(R)                                                                    | 5.PC によっては「連絡先設定を取り込み」という |
| 客石の検証に成功した場合、次の対象についてこの証明書を信頼<br>します:                                                       | 画面が出る場合があります。             |
| 三男名された文書またはデータ                                                                              | 左記のようにチェックを入れて進めてください。    |
| ☑ 證則済み文書(f)                                                                                 |                           |
| ダイナミックコンテンツ(0)                                                                              |                           |
| 埋め込まれている特権の高い JavaScript())<br>特権が必要われることがあった。                                              |                           |
| 特権から要なシステム操作(ネットワーク、印刷、フ<br>アクセスなど)(P)                                                      | アイル                       |
|                                                                                             |                           |

## ファイルを開きなおすと、下記の表示がでます。 これで処理は終了です。

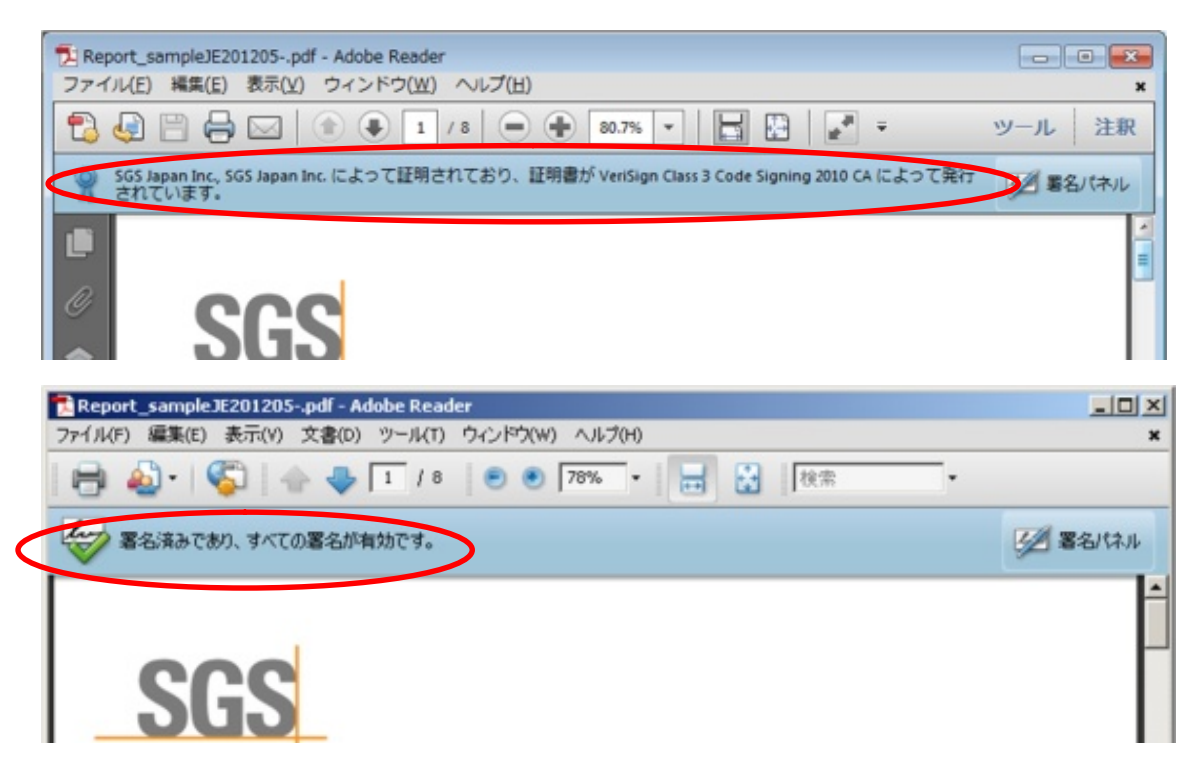

署名パネルのご説明

SGS Japan Inc., SGS Japan Inc. によって証明されており、証明書が VeriSign Class 3 Code Signing 2010 CA によって発行 されています。

署名済みであり、すべての署名が有効です。

署名パネルにこの表示が出る場合、文書の変更は行われていません。またパソコンで信頼処理が行われ ています。

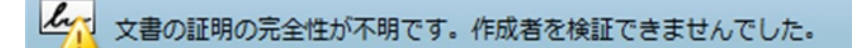

ファイルの変更は行われておらず、文書としては問題ありません。パソコンで信頼処理が行われていない い状態です。

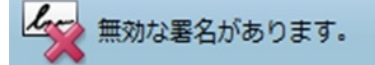

ファイルが変更されており、原本性が保たれていません。 署名パネルに詳細が記載されます。